## Google Classroom For Parents

#### What is Google Classroom?

• A tool used by teachers and students to

share work electronically.

• Another form of communication between

students and teachers.

• A tool used to give the same information

to many students at once.

• Runs through the students' school email address.

If you would like to see your students' grades, please login to Infinite Campus.

### **Getting Started**

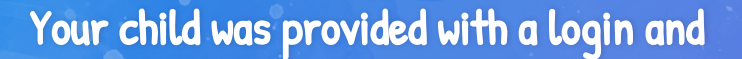

password that is unique to just them.

Ask your child to share this information with

you, or contact their teacher.

If you would like to see your students' grades, please login to Infinite Campus. Gen a Google Chrome browser.

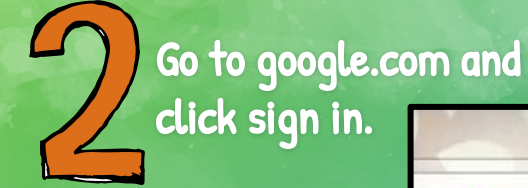

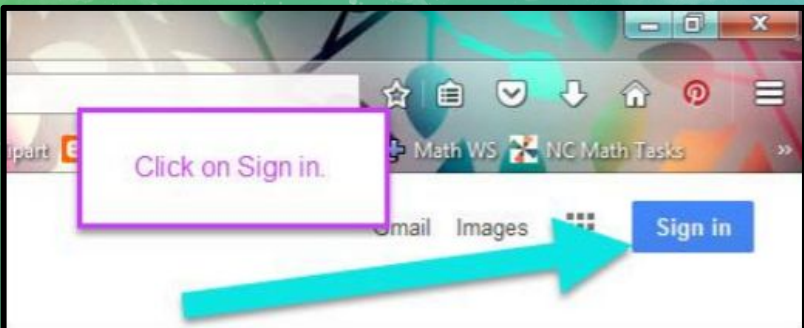

Type in your student's School Google Email address and password.

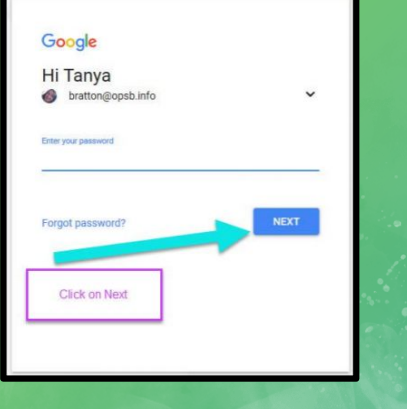

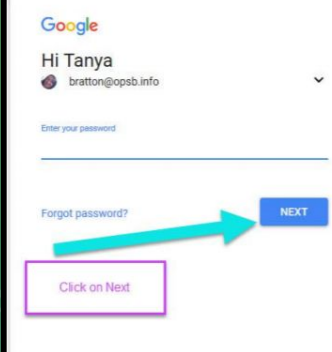

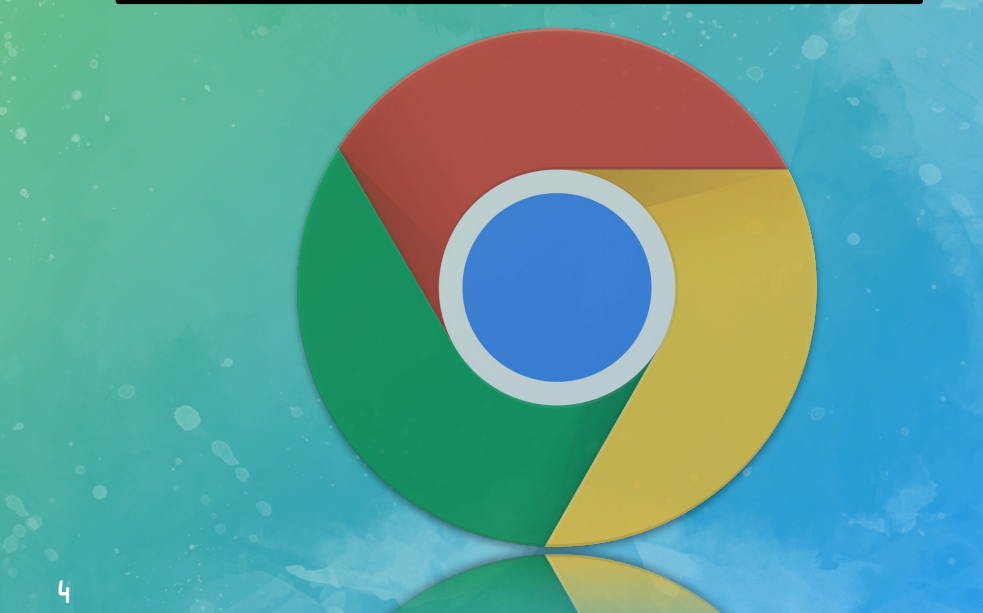

You should now be logged into your student's Gmail Account.

You can click on the 9 squares (aka "waffle") icon in the top right hand corner to see the Google Suite of Products.

#### Google Icons to Recognize

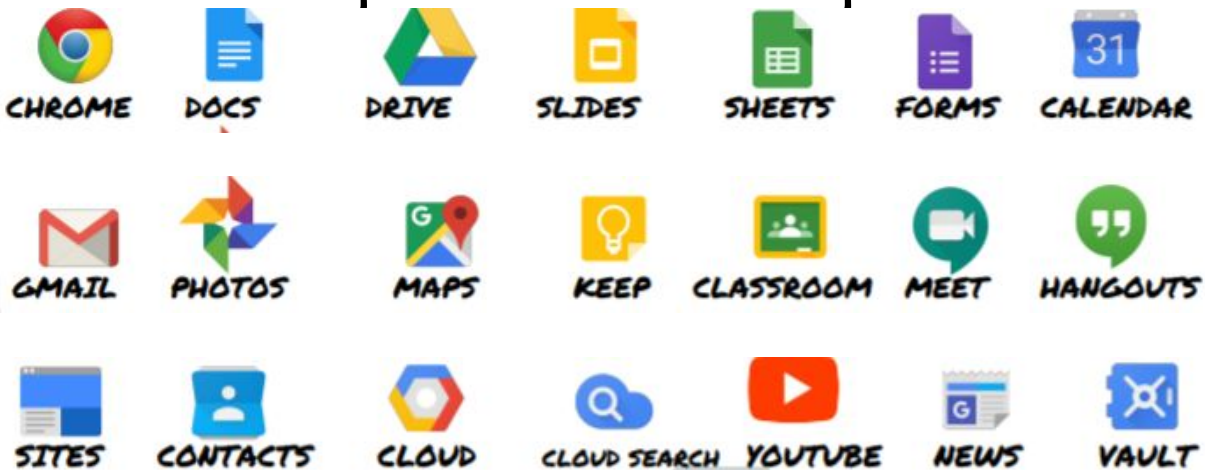

#### Navigating Classroom

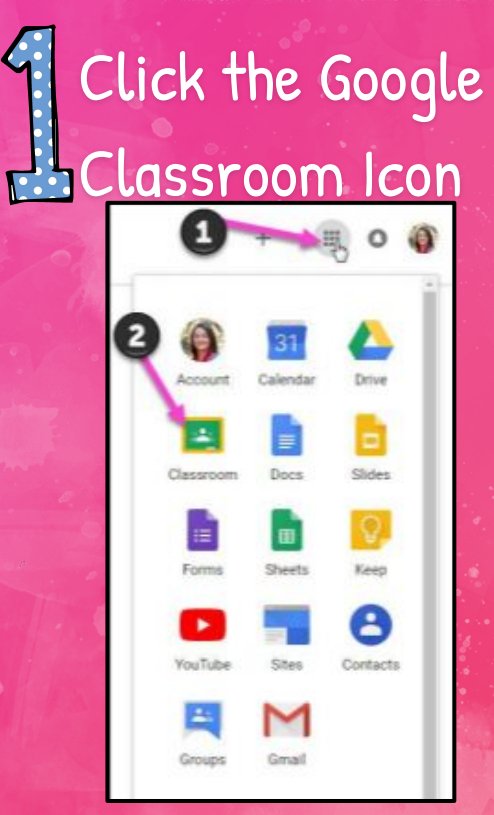

# Click on the class you wish to view

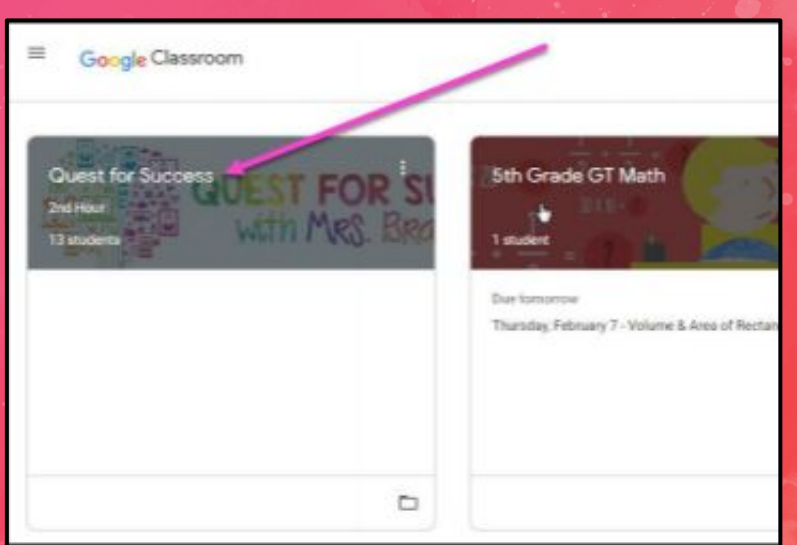

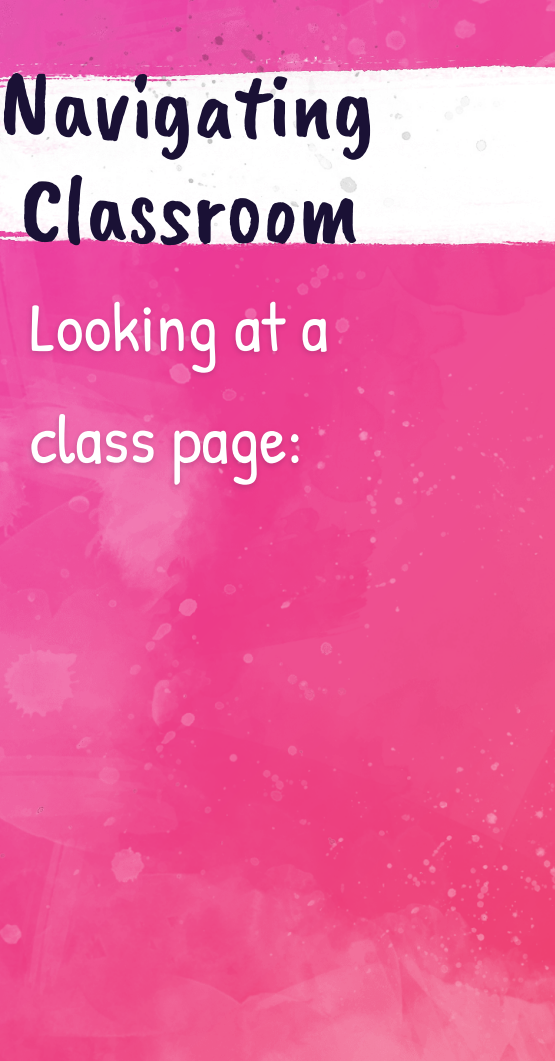

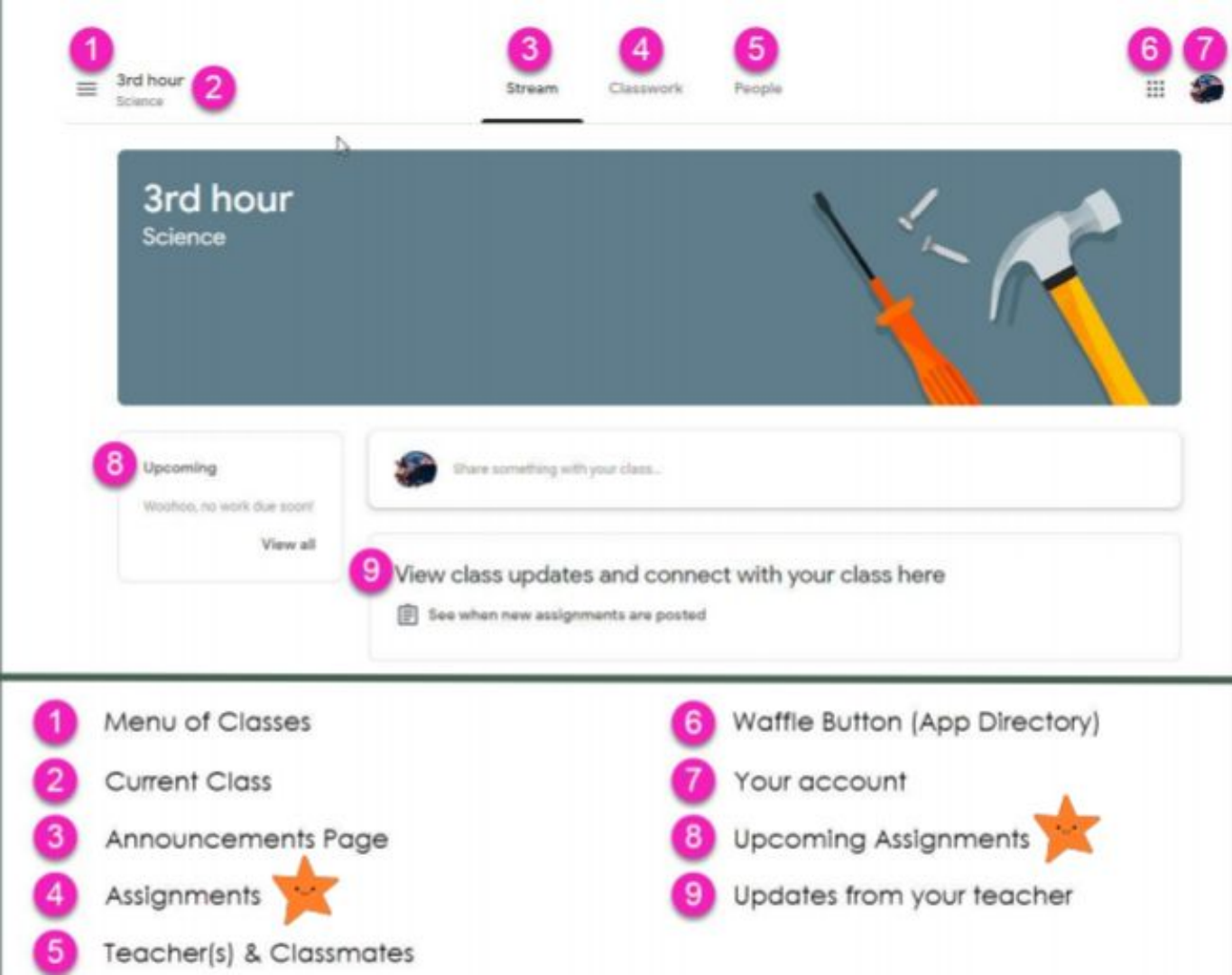

### Navigating Classroom

# Looking at a class assignment:

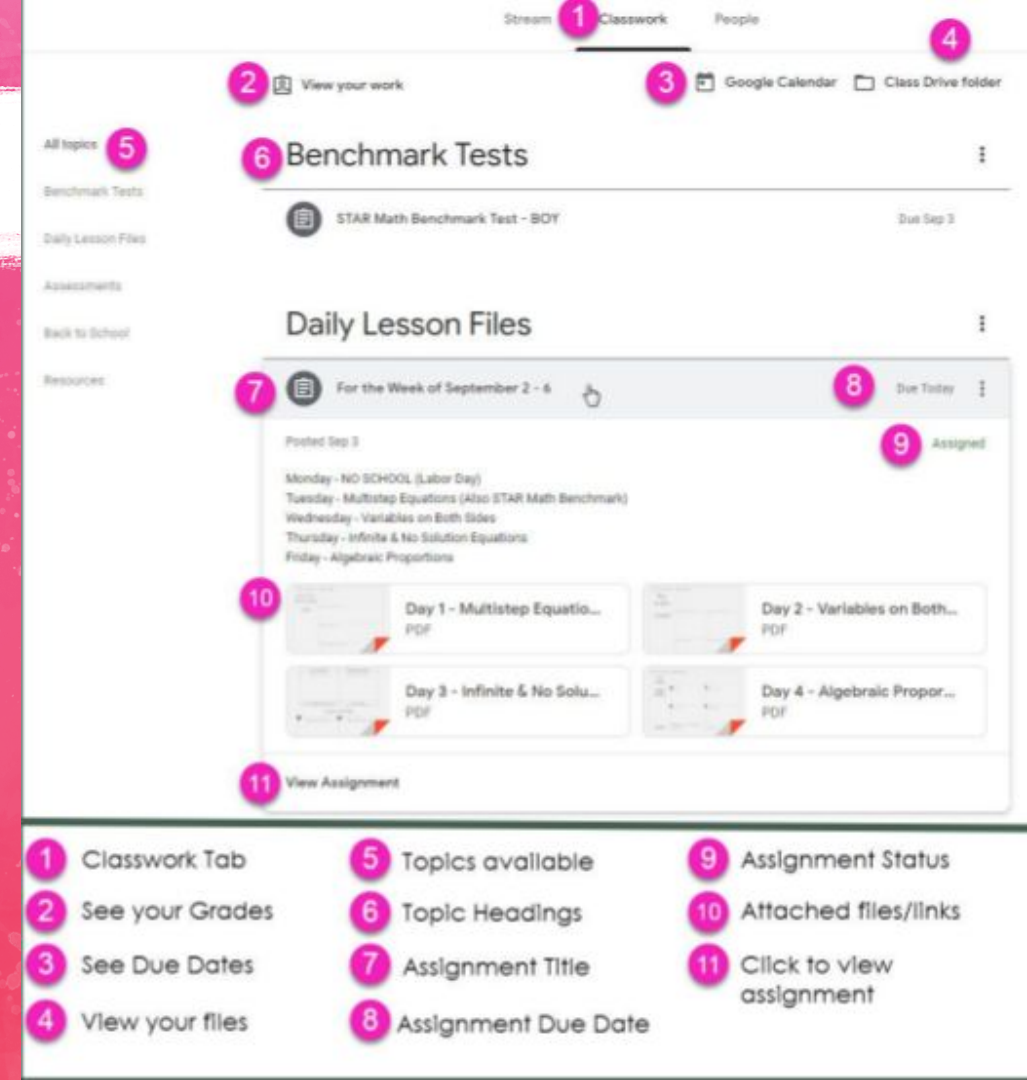

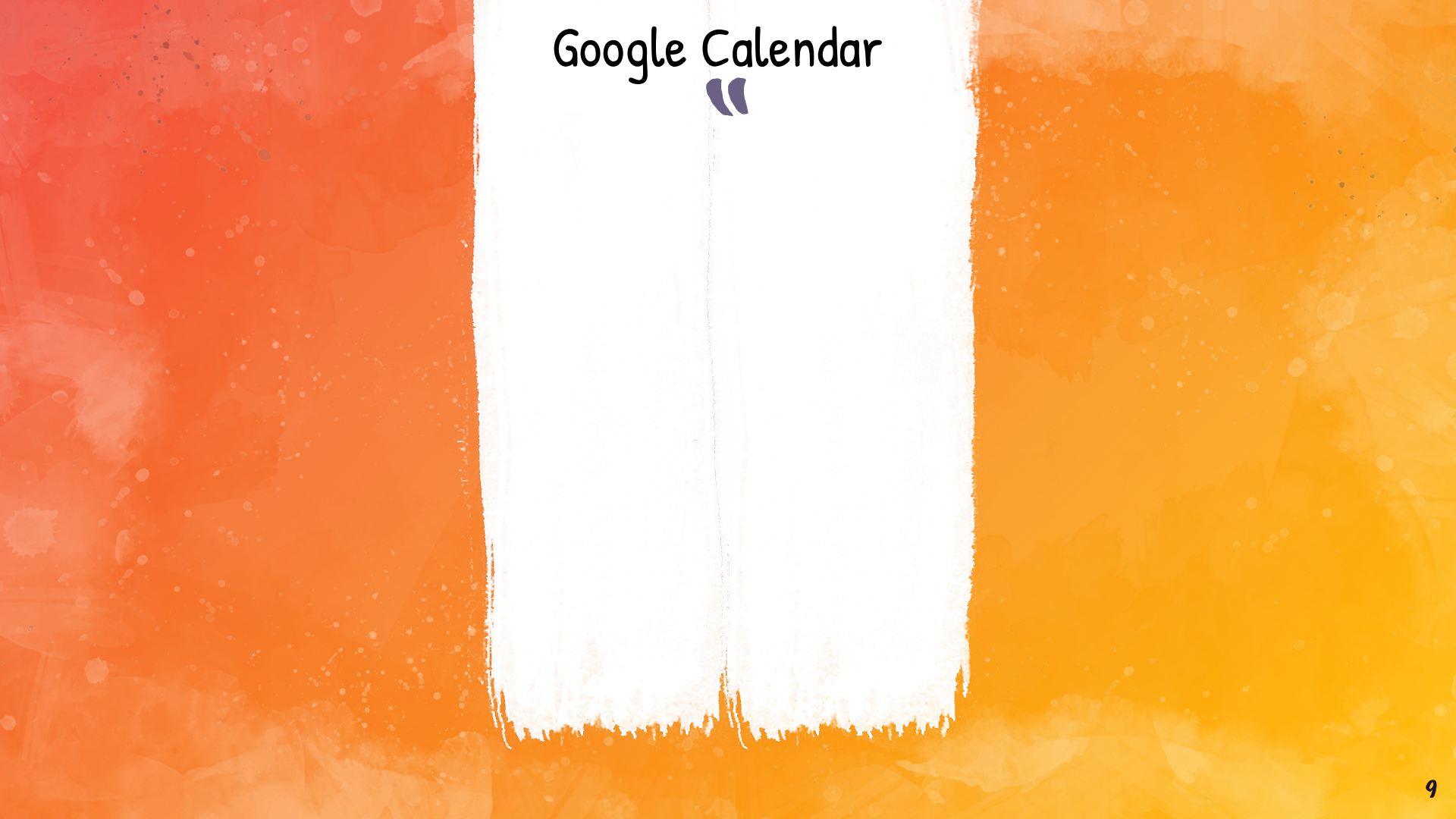

There's an app! Google Classroom has an app for smartphones. Students and parents can login on their device.

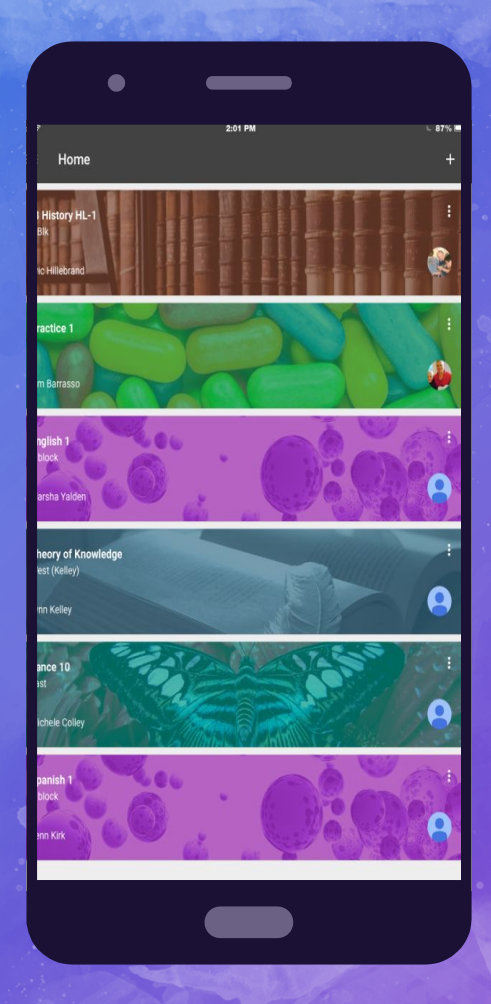